# Standard POSIM Shortcut Keys - Mac

**Title:** Shortcut Keys **Product:** POSIM for Macintosh **Category:** 

There are programmed Shortcut keys in both POSIM for Macintosh and Windows.

These keys are easy to learn, and can speed up the transaction process.

### Discussion

## Key Function

### MACINTOSH- POSIM Keys set to 12 Key

- = Highlights the price on the invoice line, so a new price can be entered.
- / Highlights the "L" column for the item allowing you to insert a new discount level.
- \* Highlights the quantity column, allowing the correct number of items purchased to be entered.
- Highlights the price column. If you wish to discount that line item, simply type in a discount percent as a whole number between 0 and 99. Suppose you had an item listed on your invoice with a unit price of \$10.00. If you want to give a 10% discount, hit the "-" key, enter "1", "0", and press the enter key. This will result in a new price of \$9.00.
- Highlights the price column. If you wish to sell an item with a specific profit margin percent, type in the margin percent as a whole number between 0 and 99. If you wanted to sell an item at 25% profit margin, press the "+", enter "2", "5" and press the "enter" key. By entering "+","0", "Enter", the cost of the product will be displayed

Delete Does Nothing.

Clear This key clears the total invoice line. The clear key will also cancel a Post from the Type of Payment screen.

Home Company Name

| End      |                   | Next Open Line                                          |
|----------|-------------------|---------------------------------------------------------|
| Pg. Up   |                   | Item                                                    |
| Pg. Down |                   | Customer                                                |
| Help     |                   | Salesperson                                             |
| Esc.     |                   | Back                                                    |
| Cmd +2   |                   | Add a Comment                                           |
| Cmd + 3  |                   | Make Transfer Invoice- Trans Code into T                |
| Cmd + 4  |                   | Print Last Invoice                                      |
| Cmd + 5  |                   | Get Preferred Items                                     |
| Cmd + 6  |                   | Update Customer Card with information from Open Invoice |
| Cmd + 7  |                   | Print Gift Receipt                                      |
| Cmd      |                   | (Command Space-Bar) Totals the Working Invoice          |
| Cmd-I    |                   | Initiates the Post, presents the Type of Payment screen |
| F1       | Cash              |                                                         |
| F2       | Check             |                                                         |
| F3       | Charge On Account |                                                         |
| F4       | Master Card       |                                                         |
| F5       | Visa              |                                                         |
| F6       | Am EX             |                                                         |
| F7       | Discover          |                                                         |
| F8       | Gift Cert.        |                                                         |
| F9       | Total Invoice     |                                                         |
| F10      | New Invoice       |                                                         |
| F11      | New Customer      |                                                         |
| F12      | Post              |                                                         |

#### **MACINTOSH-16 Key**

- = Highlights the price on the invoice line, so a new price can be entered
- / Highlights the "L" column for the item allowing you to insert a new discount level
- \* Highlights the quantity column, allowing the correct number of items purchased to be entered
- Highlights the price column. If you wish to discount that line item, simply type in a discount percent as a whole number between 0 and 99. Suppose you had an item listed on your invoice with a unit price of \$10.00. If you want to give a 10% discount, hit the "-" key, enter "1", "0", and press the enter key. This will result in a new price of \$9.00
- Highlights the price column. If you wish to sell an item with a specific profit margin percent, type in the margin percent as a whole number between 0 and 99. If you wanted to sell an item at 25% profit margin, press the "+", enter "2", "5" and press the "enter" key. By entering "+","0", "Enter", the cost of the product will be displayed

Delete Brings up list of Items

Clear This key clears the total invoice line. The clear key will also cancel a Post from the Type of Payment screen

| Home     | Company Name                                            |
|----------|---------------------------------------------------------|
| End      | Next Open Line                                          |
| Pg. Up   | Nothing                                                 |
| Pg. Down | Nothing                                                 |
| Help     | Customer                                                |
| Esc.     | Back                                                    |
| Cmd +2   | Add a Comment                                           |
| Cmd + 3  | Make Transfer Invoice- Trans Code into T                |
| Cmd + 4  | Print Last Invoice                                      |
| Cmd + 5  | Get Preferred Items                                     |
| Cmd + 6  | Update Customer Card with information from Open Invoice |
| Cmd + 7  | Print Gift Receipt                                      |
|          |                                                         |

Cmd (Command Space-Bar) Totals the Working Invoice.

Cmd-I Initiates the Post, presents the Type of Payment screen

- F1CashF2Check
- F3 Charge On Account
- F4 Master Card
- F5 Visa
- F6 Am EX
- F7 Discover
- F8 Gift Cert.
- F9 Total Invoice
- F10 New Invoice
- F11 New Customer
- F12 Ship To
- F13 Sales Person
- F14 Nothing
- F15 Nothing
- F16 Post